# 構造活性相関解析用ソフトウエアの紹介 Use of a QSAR Software for Pharmaceutical Education 植沢芳広

Yoshihiro Uesawa 明治薬科大学 臨床薬剤学教室 E-Mail: uesawa@my-pharm.ac.jp

### 1. 定量的構造活性相関

医薬品、環境汚染物質等が発現する薬効、副作 用、毒性等の生理活性は、これらの化合物の分子 構造によって規定される。この分子構造と生理活性 の間の相関関係は、構造活性相関(Structure -Activity Relationship: SAR)と呼ばれる。一方、分子 構造に基づいて、分子量、脂溶性の推定値、水素 結合に関与する官能基数等の多様な構造的、もしく は物理化学的特徴が取得できる。これらの数値情報 と化合物の生理活性との間の相関を解析することに よって、活性発現のメカニズムを推定することができ る。さらに、解析結果を当てはめることによって活性 未測定の化合物に対する生理活性値を推算するこ とも可能である。定量的構造活性相関(Quantitative Structure - Activity Relationship : QSAR)とは、こ のような分子側から取得した数値情報に基づく構造 活性相関解析手法である。QSAR は古くから酵素活 性、薬効、薬物の動態的特徴など多くの生理活性の 解析に用いられてきた。1) 創薬においては、薬物前 駆物質の創薬ターゲット(薬物受容体等)に対する 親和性を予測するインシリコスクリーニングの一環と して幅広く活用されている。

### 2. 環境問題に対する QSAR の適用

近年の環境問題意識の高まりから、市場に流通 する多様な化学物質の毒性・有害性情報の収集・評 価は世界的な課題となっている。しかし、対象化合 物の種類は膨大であることから、調査には多額の費 用と非現実的な時間が必要とされる。さらに、動物愛 護の観点から、化合物の評価で要求される膨大な 動物試験の遂行も困難であると考えられる。そこで、 実験未実施の化合物に対する毒性・有害性情報を 既知の化合物情報から推定する方法の確立が求め られている。実際、EU 圏において 2007 年に発効し た EU 化学品規制法(REACH 法)では<sup>21</sup>、環境危険 有害性データの評価に QSAR の利用が盛り込まれ ている。<sup>3</sup>

### 3. OECD QSAR Application Toolbox

2008 年、経済協力開発機構(OECD)は既知化合物 の毒性・有害性情報から未評価化合物の活性を推 定するためのアプリケーションである"The OECD QSAR Toolbox"を開発・公開した。本ソフトウエアは 2010 年 10 月にバージョンアップし、本稿執筆時点 のバージョンは 2.1 である。特筆すべき QSAR Toolbox の特徴は、極めて多様な毒性・有害性の実 測値をデータベースとして搭載していることである。 本稿では、QSAR Toolbox の使用法を、水生毒性予 測モデルの構築を例に概説したい。

## 4. 使用例

#### 4-1 ダウンロード

QSAR Toolbox は OECD のホームページからダウン ロードできる。<sup>4</sup> 図 1 に起動後の初期画面を示す。こ こでは、合成樹脂原料であるフルフラールとテトラヒ メナの 50%増殖抑制濃度(ICG<sub>50</sub>)を例として、構造式 の入力から類縁化合物による QSAR モデルの構築 までを概説する。なお、本 QSAR 解析例は、OECD による QSAR Toolbox バージョン 1 用の解説に基づ いている。<sup>5)</sup>

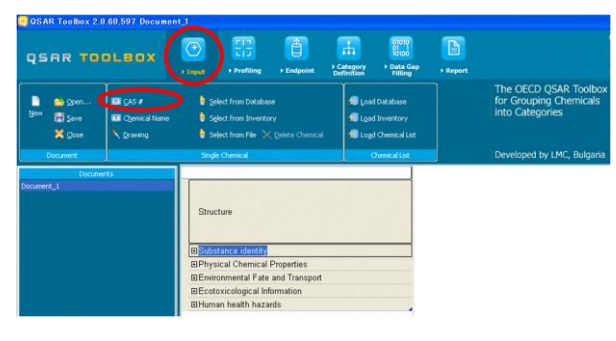

## 図1. 化合物構造の入力

## 4-2 化合物構造の入力

QSAR Toolbox には複数の構造式入力法が用意 されている。特に CAS ナンバー、化合物名、構造式 エディタによる入力が使用しやすい。フルフラール の CAS ナンバーは 98-01-1 である。入力に成功す ると、構造式と構造情報が表示される(図1、2)。

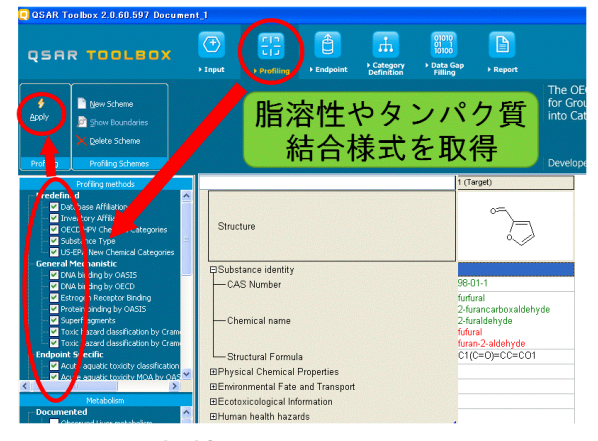

図2. 化合物情報の取得

## 4-3 構造的・物理化学的性質の取得

次に、入力された化合物に対する様々な構造的・ 物理化学的性質を取得していく。「Profiling」タブに 移動すると、画面左側に「Profiling Methods」のチェ ックボックスが表示される(図2)。ここでは全てにチェ ックを入れ「Apply」ボタンを押下することによって多 様な情報を取得する。

## 4-4 タンパク質結合様式

上記の過程で得られる構造情報の一つにタンパ ク質結合様式がある。「Protein binding by OASIS」の 部分には赤字で「Schiff base formation with aldehydes」と記載され、この化合物がシッフ塩基形成によってタンパク質と共有結合する可能性が示唆されている。さらにこの赤字部分をダブルクリックすることによって、結合メカニズムの詳細が参照文献とともに表示される(図3)。

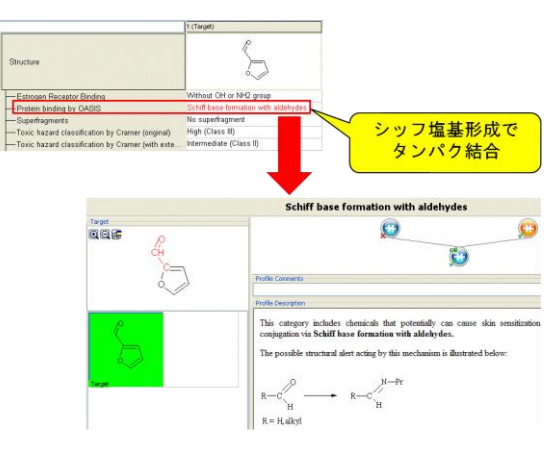

図3. タンパク質結合様式

### 4-5 毒性・有害性情報の取得

化合物の毒性・有害性情報を取得するには 「Endpoint」タブを用いる(図4)。画面左側に表示さ れる「Databases」にチェックを入れ、「Gather」ボタン を押下することによって多様な活性値を取得できる。 ただし、本稿では水生毒性に焦点を当ててデータを 取得するために、次に表示される「Read data?」では 「Aquatic Toxicity」のみを選択する(図5)。結果とし て、目的とするテトラヒメナに対するフルフラールの ICG50 値を取得できる(図5)。

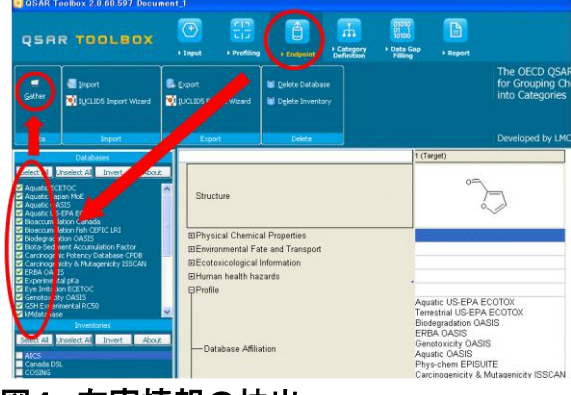

図4. 有害情報の抽出

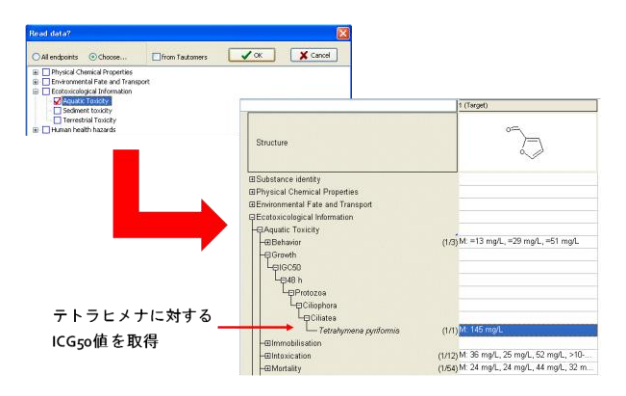

## 図5. テトラヒメナに対する IGC<sub>50</sub>値

### 4-6 化合物の定義・分類

次に、フルフラールと類似した毒性発現メカニ ズムを有する化合物から QSAR モデルを構築する。 この類似メカニズムによる化合物分類手法は、本 ソフトウエアの特徴の一つとなっている。先に述 べたとおり、フルフラールは Schiff 塩基形成反 応によってタンパク質と結合する可能性がある 化合物である。この性質にを用いてデータベース に登録されている化合物を定義・分類する。 「Category Definition」タブの画面左側に表示 される「Grouping methods」から「Protein binding by OASIS」を選択し、「Define」ボタンを押下す る (図6)。

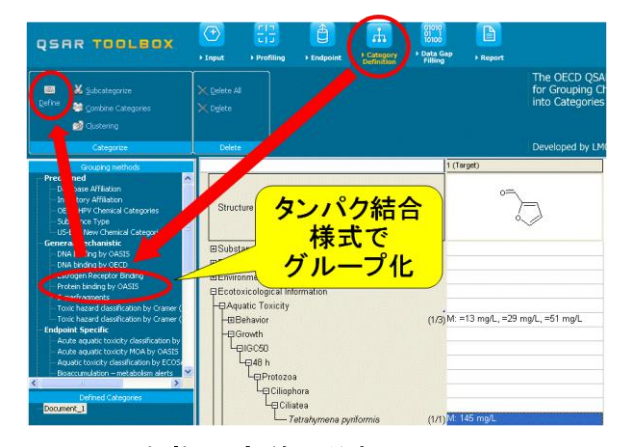

## 図6. 化合物の定義と分類

表示される「Protein binding by OASIS」の 「Target(s) profiles」欄に「Schiff base formation with aldehydes」が選択されているこ とを確認後、491 化合物がシッフ塩基を形成可能 であることが表示される。次の「Read data?」ダ イアログで「Aquatic Toxicity」を選択すること によって、総計 45 化合物の ICG<sub>50</sub> 値が取得される (図7)。

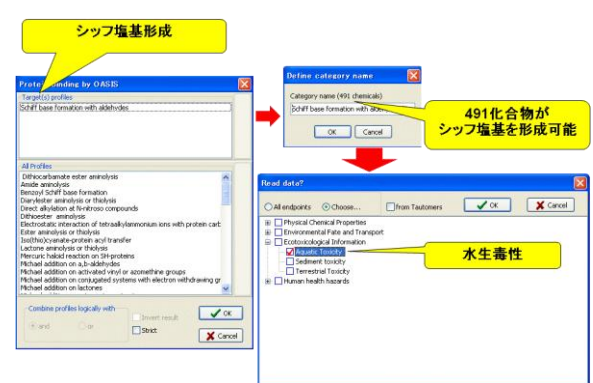

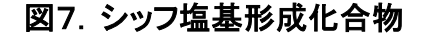

### 4-7 散布図の描画

以上の工程によって多数の化合物に対する 構造情報と生理活性が取得された。次にこれら の相関に基づいた ICG<sub>50</sub>予測モデルを構築する。 「Data Gap Filling」 タブから「Trend analysis」を選択し、「Apply」を押下する。そ の結果、画面下方に脂溶性を示す logKow と実 測 ICG<sub>50</sub>値の散布図が描画される(図8)。なお、 logKow は薬学分野において logP と表記される ことが多い。また、ICG<sub>50</sub>値は逆対数値となっ ている。図8から明らかなように、この水生毒 性値は脂溶性の増大とともに増加する正の相 関を示す。しかし、散布図のばらつきは大きい ことから、この関係を用いて予測モデルを構築 しても十分な予測精度は得られないと考えら れる。

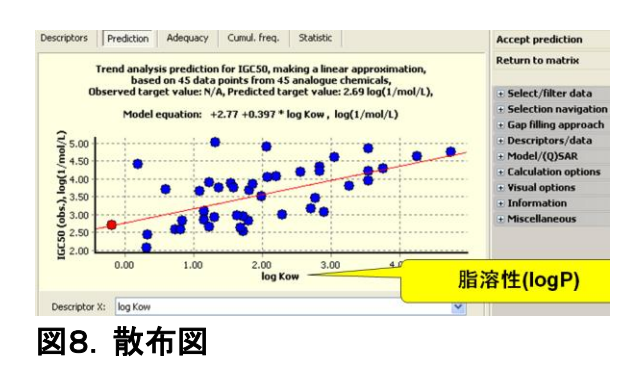

### 4--8 サブカテゴリー化

図8の散布図では、Schiff 塩基形成化合物 のみを選択して、その脂溶性と水生毒性の間の 関係を描画した。QSAR Toolbox では、さらに 化合物をサブカテゴリー化することによって、 より妥当なモデルを探索することが容易にで きる仕様となっている。「Data Gap Filling」 タブの画面右側に表示される「Select/filter data」を展開し、表示される「Select/filter data」を展開し、表示される「Subcategorize」 を選択する。画面左側の「Grouping methods」 から「Protein binding」を選択し、表示され るダイアログの「Analogues」から「Michael addition・・・」を選択する。すると、今回選択 された化合物の中でマイケル付加し得る化合 物の構造および散布図上の点が緑色で表示さ れる(図9)。

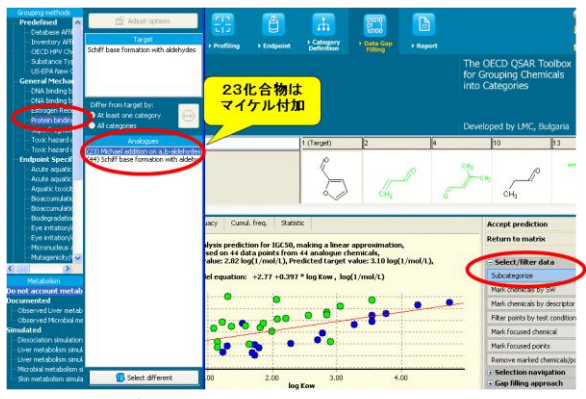

図9. サブカテゴリー化

「Select/filter data」中の「Remove marked chemicals」によって選択された緑点を削除す ると、結果としてマイケル付加しない Schiff 塩基形成可能な化合物のみが散布図上に残る こととなる(図10)。図8と図10と比較す ることによって、タンパク質結合様式によるサ ブカテゴリー化が良好な QSAR モデルの構築に 有効であったことが分かる。

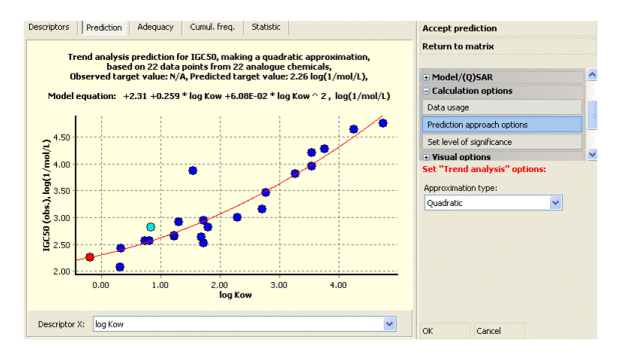

図10. マイケル付加化合物の排除

#### 10. 最後に

OECD QSAR Toolbox による QSAR 解析法を概説 した。本ソフトウエアには、データベース上の実 験未実施化合物に対する生理活性値を推定する 機能、肝臓や微生物による代謝産物の推定機能等、 本稿で紹介することのできなかった多様な機能 を備えている。QSAR Toolbox は化学品の管理・ 規制・認可に関連した実務的な使用を目的として 開発・公開されており、本来教育目的に構築され たソフトウエアではない。しかし、その多様な解 析機能と参照文献を伴う充実した解説から、教材 としても高い教育効果が期待できると思われる。

#### 11. 参照

 Hansch C. and Fujita T., ρ-σ-πAnalysis; method for the correlation of biological activity and chemical structure, Journal of the American Chemical Society, 86, 1616–1626(1964).

2) REACH:

http://ec.europa.eu/environment/chemicals/reach /reach\_intro.htm

REACHにおける化学物質安全性評価(CSA)の
要点(案)(環境省):

http://www.chemical-net.info/pdf/Key\_points\_CSA( Jpn).pdf

4) The OECD QSAR Toolboxのダウンロード

http://www.oecd.org/document/54/0,3746,en\_2649 \_34379\_42923638\_1\_1\_1\_00.html

5) QSAR Application Toolbox: Step12: Building an QSAR model (OECD)